# **CNA365®**

#### How to Renew Your Nurse Aide Registration

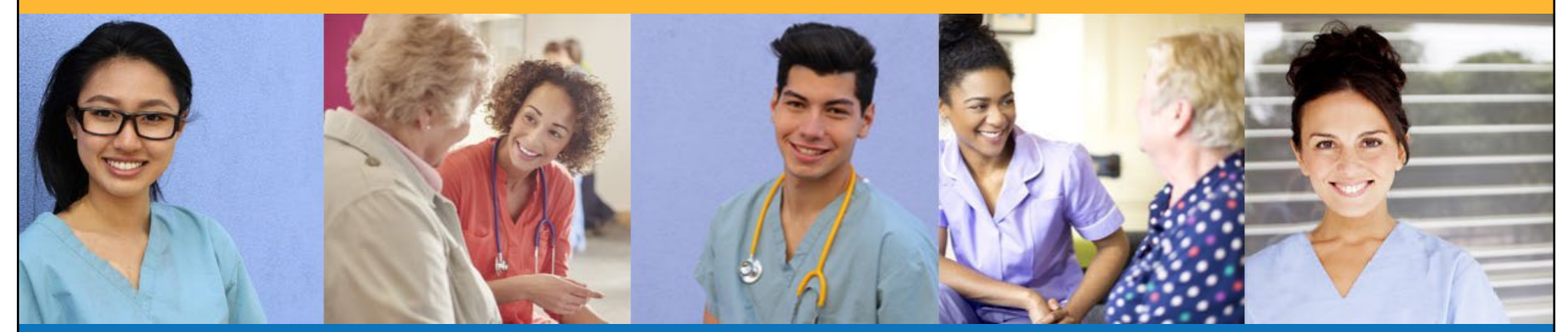

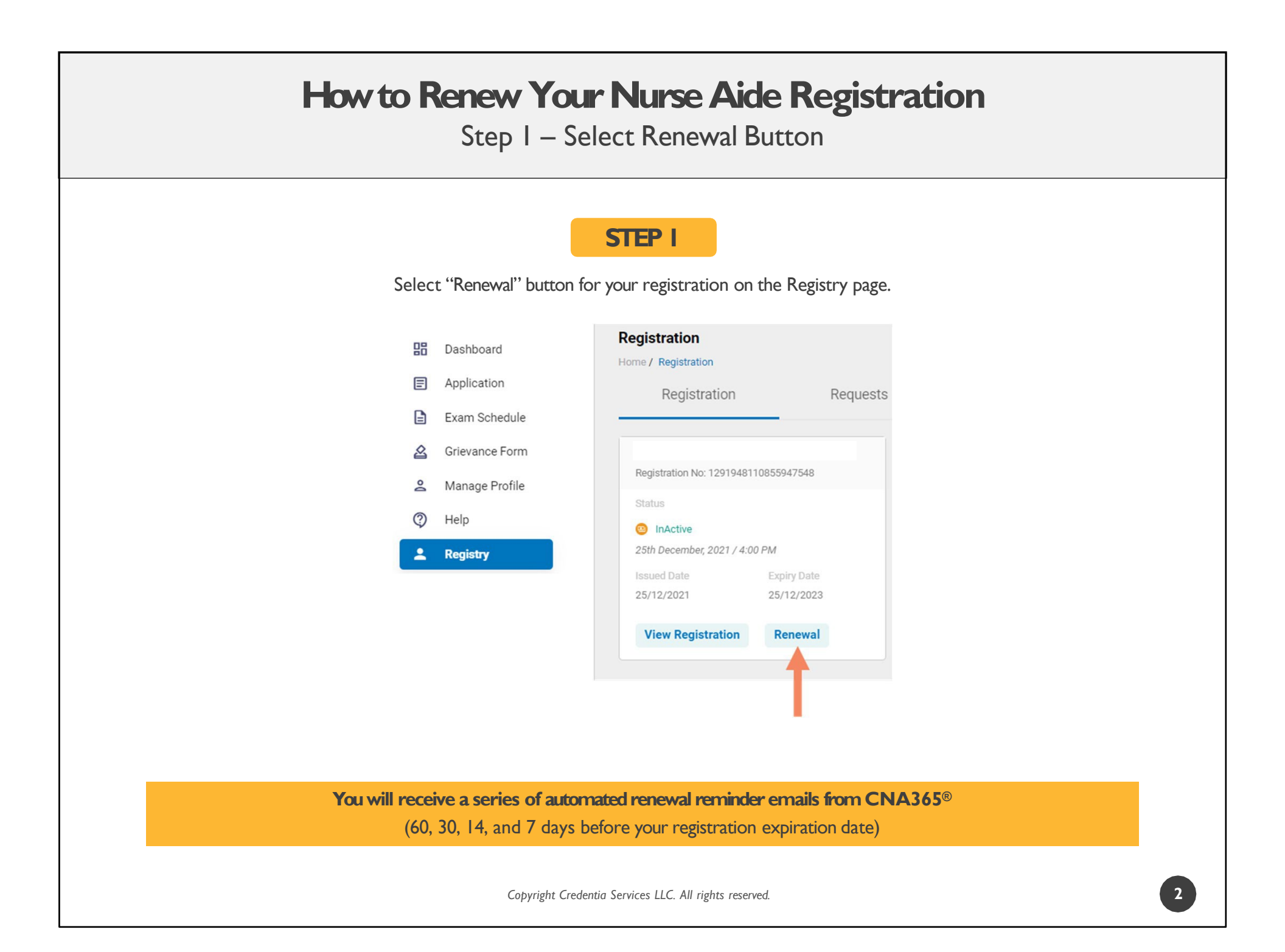

### How to Renew Your Nurse Aide Registration

Step 2 – Complete Renewal Application

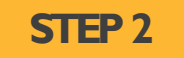

Click on each section to enter the required information and upload any supporting documentation as prompted.

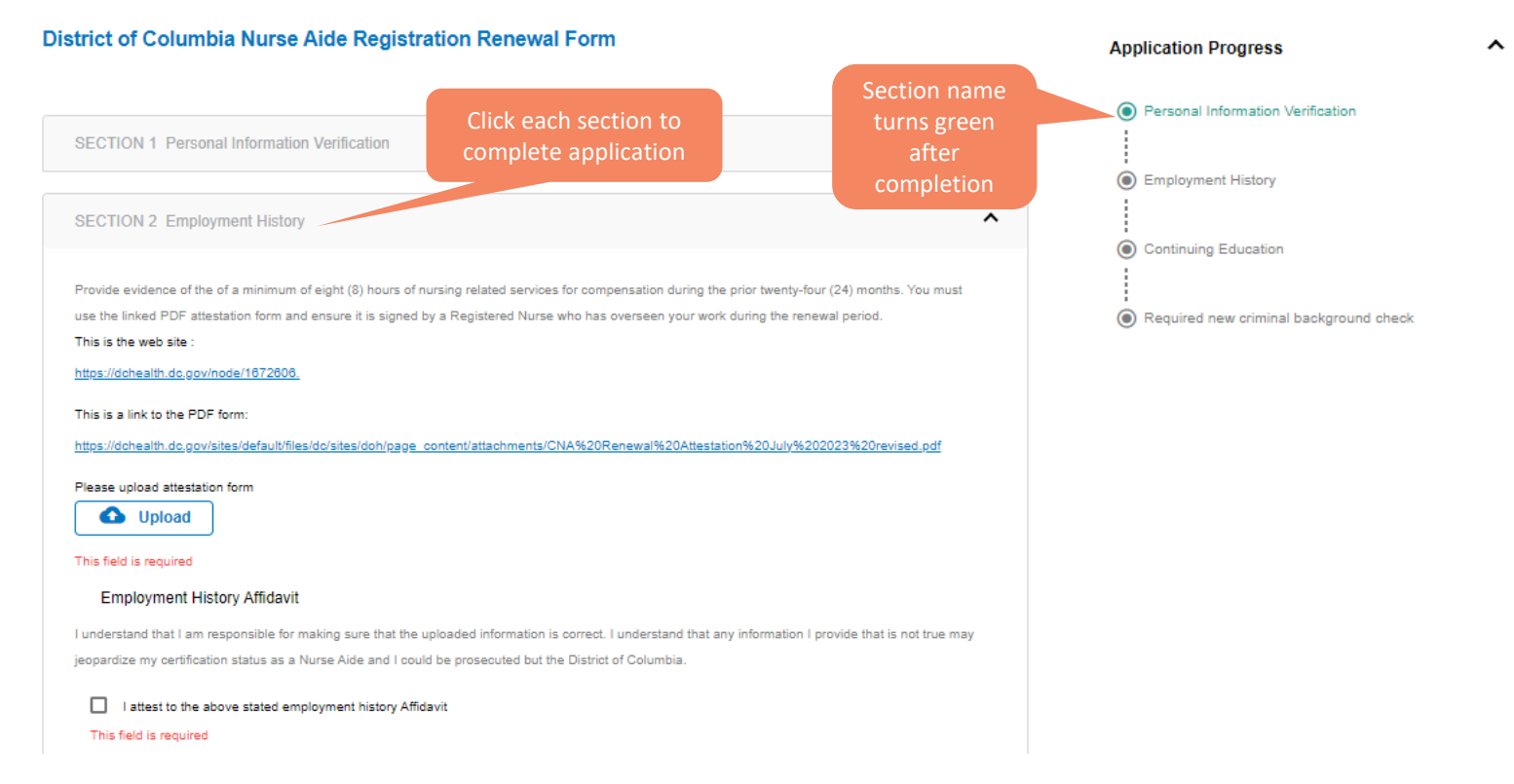

#### How to Renew Your Nurse Aide Registration

Step 2 – Complete Renewal Application

| STEP 2 (cont.)                                                                                                    |   |
|----------------------------------------------------------------------------------------------------|---|
| Section 2 MUST have a completed attestation form uploaded.                                                                                                    |   |
| Section 3 MUST have proof of Continuing Education Affidavit uploaded.                                                                                                    |   |
| Don't forget to click the attestation checkboxes for each step.                                                                                                    |   |
| SECTION 2 Employment History                                                                                                    | ^ |
| Provide evidence of the of a minimum of eight (8) hours of nursing related services for compensation during the prior twenty-four (24) months. You must<br>use the linked PDF attestation form and ensure it is signed by a Registered Nurse who has overseen your work during the renewal period.<br>This is the web site : |   |
| https://dohealth.do.gov/node/1672606.<br>This is a link to the PDF form:                                                                                                    |   |
| Please upload attestation form           Outpload         Upload                                                                                                    |   |
|                                                                                                    |   |

Provide evidence of completion of twelve (12) hours per year, twenty-four (24) in total, of continuing education or in-service training in the area of health or nursing needs, of an assigned client population during the certification period; provided that at least ten percent (10%) of the in-service or continuing education shall be in a public health subject as determined and published every five (5) years or as deemed appropriate by the Director; Have completed two (2) hours of continuing education in cultural competency or specialized clinical training on clients who identify as lesbian, gay, bisexual, transgender or queer, and any additional Board mandated topics. Document must include your first and last name.

Please upload proof of 24 hours of In-Service or continuing education

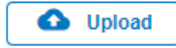

#### How to Renew Your Nurse Aide Registration Step 2 – Complete Renewal Application STEP 2 (cont.) Section 4 is a new step! Please follow the instructions on the application for the criminal background check process. Make sure to check the attestation checkbox at the bottom. Application Progress ^ ~ SECTION 4 Required new criminal background check Personal Information In order to be renewed on the District of Columbia Nurse Aide Registry, you must pass the criminal background check. Verification Please follow these instructions to be fingerprinted for the criminal background check Employment History 1. Start by going to the DC Health CBC Payment Portal. Select this link https://doh.force.com/payment/s/ Continuing Education 2. Once you make a payment: You will receive an email receipt with a Fieldprint Code (please note your appropriate code). The Fieldprint Code will also Required new criminal appear on your payment confirmation page. You will be redirected to the Fieldprint scheduling website. background check 3. At the Fieldprint scheduling website, Sign in as a new user or existing user. 4. Enter the contact and demographic information required by the FBI and schedule a fingerprint appointment at your preferred location. 5. At the end of the process, print the Confirmation Page. Take the Confirmation Page and two (2) forms of identification with you to your fingerprint appointment. 6. If you have any questions or problems, contact customerservice@fieldprint.com or email DOH.CBCU@dc.gov. I attest that I have read the Criminal background check instructions and I understand that my certification will not renew until this step is completed. his field is required Copyright Credentia Services LLC. All rights reserved.

| How to Renew Your Nurse Aide Registration<br>Step 3 – Submit Application |                                                                                                    |                                                                 |  |  |  |  |
|--------------------------------------------------------------------------|----------------------------------------------------------------------------------------------------|-----------------------------------------------------------------|--|--|--|--|
|                                                                          | STEP 3                                                                                                    |                                                                 |  |  |  |  |
|                                                                          | When you have completed all sections, click on the "Submit" button.                                                                                                    |                                                                 |  |  |  |  |
| Credentia<br>CNA365*                                                     |                                                                                                    | :: 🦻 Ó 🕻                                                        |  |  |  |  |
| Dashboard                                                                | Certificate Renewal Form                                                                                                    | Cancel Save as Draft Submi                                      |  |  |  |  |
| Application                                                              | Home / Registration / Renewal Registration Form                                                                                                    |                                                                 |  |  |  |  |
| Exam Schedule                                                            | District of Columbia Nurse Aide Registration Renewal Form                                                                                                    | Application Progress                                            |  |  |  |  |
| Grievance Form                                                           |                                                                                                    | Personal Information Verification                               |  |  |  |  |
| A Excused Absence                                                        | SECTION 1 Personal Information Verification                                                                                                    | Employment History                                              |  |  |  |  |
| <ul> <li>Manage Profile</li> <li>Registry</li> </ul>                     | If you have not verified that your personal information is correct, please do so before submitting this renewal form by clicking on Manage Profile in the left menu. If you have changes you must make your changes BEFORE submitting this form. | Continuing Education     Required new criminal background check |  |  |  |  |
|                                                                          | SECTION 2 Employment Linter                                                                                                    |                                                                 |  |  |  |  |
|                                                                          | SECTION 2 Employment History                                                                                                    |                                                                 |  |  |  |  |
|                                                                          | SECTION 3 Continuing Education                                                                                                    |                                                                 |  |  |  |  |
|                                                                          | SECTION 4 Required new criminal background check                                                                                                    |                                                                 |  |  |  |  |
|                                                                          |                                                                                                    |                                                                 |  |  |  |  |
|                                                                          |                                                                                                    |                                                                 |  |  |  |  |

Copyright Credentia Services LLC. All rights reserved.

## How to Renew Your Nurse Aide Registration

**Checking Your Application Status** 

|                                                                                                    | Credentia<br>CNA365*                                                                                                    |                                                                                                    |                                                                                 |
|----------------------------------------------------------------------------------------------------|----------------------------------------------------------------------------------------------------|----------------------------------------------------------------------------------------------------|---------------------------------------------------------------------------------|
|                                                                                                    | <ul> <li>Dashboard</li> <li>Application</li> <li>Exam Schedule</li> <li>Grievance Form</li> <li>Manage Profile</li> </ul> | Registration Home / Registration Registration Registration Renewal Registration No: 402667102996                                             |                                                                                 |
|                                                                                                    | <ul><li>? Help</li><li> Registry</li></ul>                                                                                | Current Status  Pending 20th December, 2021 / 10:04 PM  Click "View Form  View Form  View Form  Click and the set status of your application |                                                                                 |
| Certificate Renewal Form                                                                                                    | лт                                                                                                    | <b>↓</b>                                                                                                    |                                                                                 |
| Certificate Renewal Form<br>Home / Registration / Renewal Registration Fo<br>District of Columbia Nurse Ai                                    | ide Registry Renewal                                                                                                    | Ļ                                                                                                    | Application Progress 🗸                                                          |
| Certificate Renewal Form<br>Home / Registration / Renewal Registration Fo<br>District of Columbia Nurse Ai<br>()<br>SECTON 1 PERSONAL INFORMA | ide Registry Renewal                                                                                                    | Detailed log                                                                                                    | Application Progress<br>Certificate Renewal<br>Progress<br>of your<br>Candidate |

You will receive a CNA365® alert email once your renewal application has been approved

Copyright Credentia Services LLC. All rights reserved.

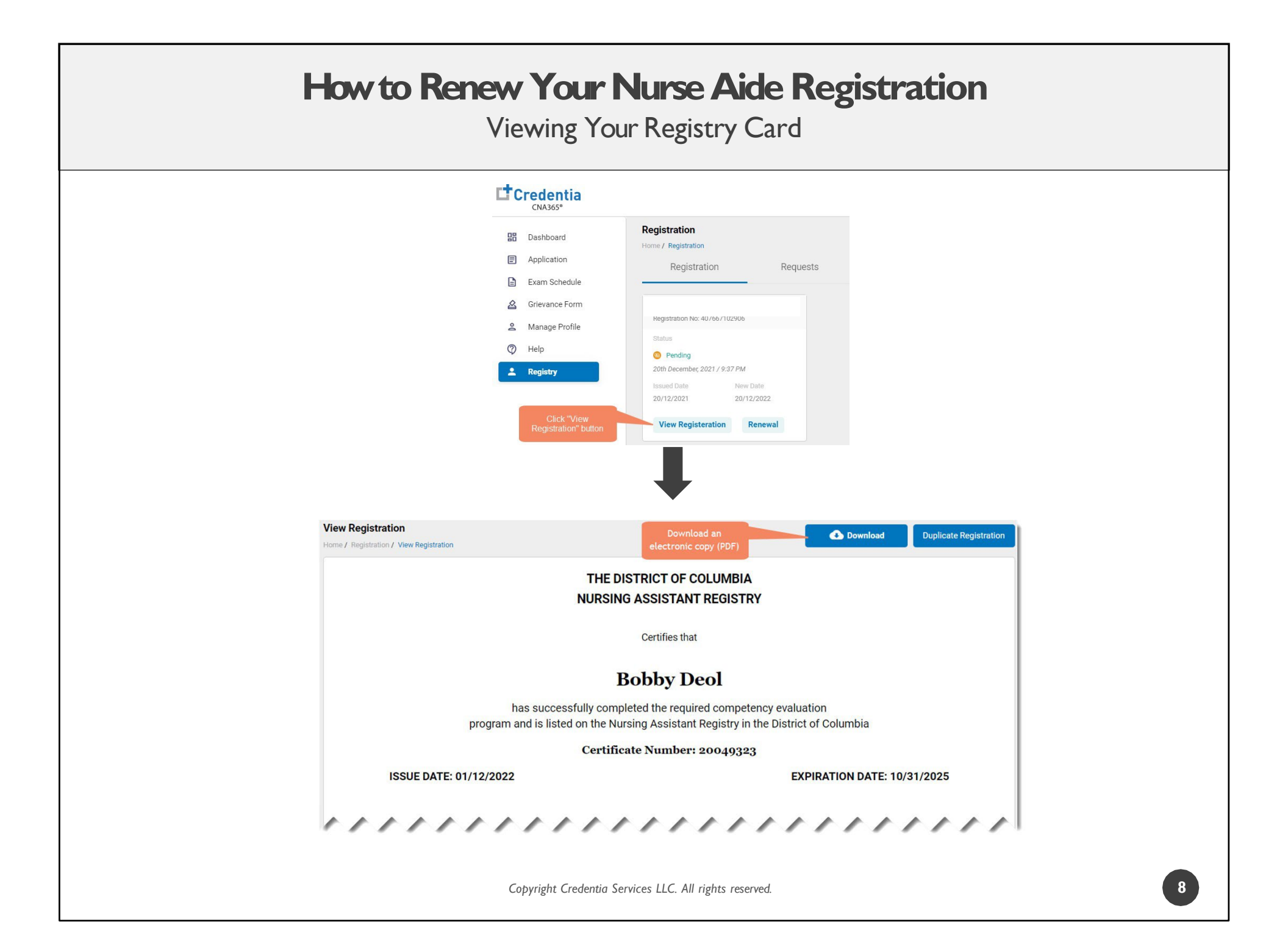